Γρ. Κίνησης

# Διαβιβαστικού Προς Εξ. Φορέα.

### <u>Υπάλληλος Γρ. Κίνησης</u>

- Δημιουργεία εγγράφου.
- Υπογραφή
- Αποστολή προς υπογραφή

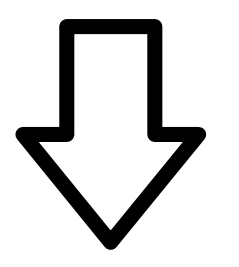

### <u>Προϊστ/μενος Γρ. Κίνησης</u>

- Έλεγχος
- Υπογραφή
- Αποστολή προς υπογραφή

#### <u>Τελικός Υπογράφων</u> <u>ήΠιστοποιημένος εκδότης ακρ.</u> <u>αντιγράφου.</u>

Εκτύπωση
Φυσική Υπογραφή (σφραγίδα ακριβές αντιγράφου)

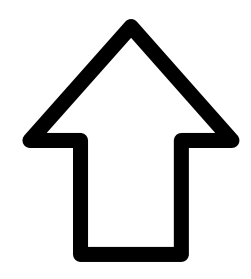

## <u>Υπάλληλος Γρ. Κίνησης</u>

- Μετατροπή σε εξερχόμενο

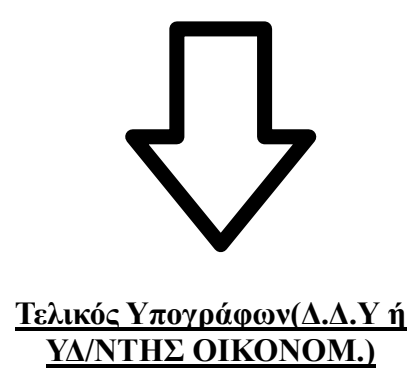

- Υπογραφή
- Λήψη Πρωτοκόλλου

Γρ. Κίνησης

# Οδηγίες για δημιουργία "Διαβιβαστικού Προς Εξ. Φορέα".

### → Πατάμε το μεγάλο πορτοκαλί "+" για δημιουργία νέου εγγράφου.

Επιλέγουμε "Σχέδιο" και "Επόμενο"

Γράφουμε το "ΘΕΜΑ".

"ΔΙΑΒΙΒΑΣΤΙΚΟ – \*\*\*\*\* (ανάλογα τον παραλήπτη)

| Καταχώρηση Νέου Εγγράφου ΠΛΗΡΟΦΟΡΙΚΗ (Σχέδιο)      |       |              |                      |         |           |       |  |
|----------------------------------------------------|-------|--------------|----------------------|---------|-----------|-------|--|
| Βασικά                                             | Είδος | Δημοσιεύσεις | Θεματικές Κατηγορίες | Διανομή | Υπογραφές | Λοιπά |  |
| Θέμα Εγγράφου *<br>ΗΜΕΡΗΣΙΑ ΚΙΝΗΣΗ - ΟΝΟΜΑ ΕΠΩΝΥΜΟ |       |              |                      |         |           |       |  |
| Σγήμα 1                                            |       |              |                      |         |           |       |  |

## Επιλέγουμε το αρχείο, που θέλουμε να πάρει αριθμό πρωτοκόλλου, από τον υπολογιστή.

| Καταχώρηση Νέου Εγγράφου ΠΛΗΡΟΦΟΡΙΚΗ (Σχέδιο) |           |                      |                  |       |         |           |       |
|-----------------------------------------------|-----------|----------------------|------------------|-------|---------|-----------|-------|
| Βασικά                                        | Είδος     | Δημοσιεύσεις         | Θεματικές Κατηγο | ορίες | Διανομή | Υπογραφές | Λοιπά |
| Θέμα Εγγ                                      | ράφου *   |                      |                  |       |         |           |       |
| HMEPHEIA                                      | KINHEH -  | ONOMA EIIGNYMO       |                  |       |         |           |       |
|                                               |           |                      |                  |       |         |           |       |
| 🗆 Οίκοθ                                       | ٤V        |                      |                  |       |         |           |       |
| Έγγραφο σε ψηφιακή μορφή *                    |           |                      |                  |       |         |           |       |
| 🗌 Από Π                                       | Ιρότυπο   | Από Δίσκο<br>Επιλογή |                  |       |         |           |       |
| 🗌 Κρυπτ                                       | τογράφηση | Αρχείου              |                  |       |         |           |       |
| Σχήμα 2                                       |           |                      |                  |       |         |           |       |

### → Προχωράμε στην καρτέλα "Είδος".

Για είδος επιλέγουμε "Ευρείας Χρήσης" και έπειτα από τα "Ειδικά Πεδία" την επιλογή "Διαβιβαστικό".

| Καταχώρηση Νέου Εγγράφου ΠΛΗΡΟΦΟΡΙΚΗ (Σχέδιο)                                   |              |                      |         |           |       |  |  |
|---------------------------------------------------------------------------------|--------------|----------------------|---------|-----------|-------|--|--|
| Βασικά Είδος                                                                    | Δημοσιεύσεις | Θεματικές Κατηγορίες | Διανομή | Υπογραφές | Λοιπά |  |  |
| Είδος Εγγράφου *<br>Ευρείας χρήσης<br>Ειδικά Πεδία<br>Κατηγορία<br>Διαβιβαστικό | γ            |                      |         |           |       |  |  |

### → Προχωράμε στην καρτέλα "Υπογραφές".

Στο πεδίο εσωτερικοί υπογράφοντες επιλέγουμε τον τελικό υπογράφων (στην προκειμένη περίπτωση είναι η "ΥΠΟΔΙΕΥΘΥΝΣΗ ΟΙΚΟΝΟΜΙΚΟΥ" ή "ΔΙΕΥΘΥΝΣΗ ΔΙΟΙΚΗΤΙΚΉΣ ΥΠΗΡΕΣΙΑΣ" ανάλογα με το ποιος μπορεί να μας το υπογράψει ποιο άμεσα.

| Καταχώρηση Νέου Εγγράφου ΠΛΗΡΟΦΟΡΙΚΗ (Σχέδιο)                                                                                                    |       |              |                      |         |           |       |  |  |
|----------------------------------------------------------------------------------------------------|-------|--------------|----------------------|---------|-----------|-------|--|--|
| Βασικά                                                                                                    | Είδος | Δημοσιεύσεις | Θεματικές Κατηγορίες | Διανομή | Υπογραφές | Λοιπά |  |  |
| Υπογραφές<br>Επιλέξετε αποκλειστικά τον τελικό υπογράφοντα (ή τους τελικούς υπογράφοντες),<br><b>χωρίς</b> τις ενδιάμεσες προσυπογραφές (οι οποίες υπολογίζονται αυτόματα).<br>Εσωτερικοί Υπογράφοντες<br>Επιλογή |       |              |                      |         |           |       |  |  |

- → Έπειτα αποθηκεύουμε το έγγραφο με το κουμπί "Αποθήκευση Νέου Εγγράφου".
- → Αφού το ελέγξουμε για τελευταία φορά πατάμε το κουμπί "Υπογραφή".

### → Έπειτα το κουμπί "Αποστολή προς υπογραφή".

Πατώντας το παραπάνω κουμπί το έγγραφο θα προχωρήσει αυτόματα στον επόμενο υπογράφων, ο οποίος με τη σειρά του θα το αποστείλει στον επόμενο στην ιεραρχία, κ.ο.κ.

٦

### Γρ. Κίνησης

### <u>Προσοχή!</u>

### Το έγγραφο σε αυτή την φάση δεν έχει πάρει πρωτόκολλο, ούτε έχει αποσταλεί σε τμήματα – αποδέκτες που θέλουμε να το κοινοποιήσουμε. Παίρνει πρωτόκολλο μόνο με την υπογραφή αυτού που έχουμε χαρακτηρίσει ως "Τελικό Υπογράφων".

Αφού το έγγραφο πάρει όλες τις υπογραφές (και κατ' επέκταση και πρωτόκολλο) θα γυρίσει στον δημιουργό του εγγράφου.

→ Πατάμε το κουμπί "Μετατροπή σε εξερχόμενο", ώστε να μπορέσουμε να το αποστείλουμε.

Ξπειτα από την "Μετατροπή σε εξερχόμενο" το έγγραφο το αναλαμβάνει είτε ο τελικός υπογράφων είτε κάποιος πιστοποιημένος εκδότης ακριβές αντιγράφου.

Για να αποσταλεί το έγγραφο εκτός οργανισμού ή θα πρέπει να υπογραφεί φυσικά από τον τελικό υπογράφων ή να δημιουργηθεί ακριβές αντίγραφο με φυσική υπογραφή και σφραγίδα ακριβές αντιγράφου από τον πιστοποιημένο χρήστη – εκδότη ακριβές αντιγράφου (η δυνατότητα ψηφιακής υπογραφής κατά την έκδοση ακριβές αντιγράφου έχει υπόσταση μόνο αν το έγγραφο αποστέλλετε με οποιοδήποτε ηλεκτρονικό τρόπο).